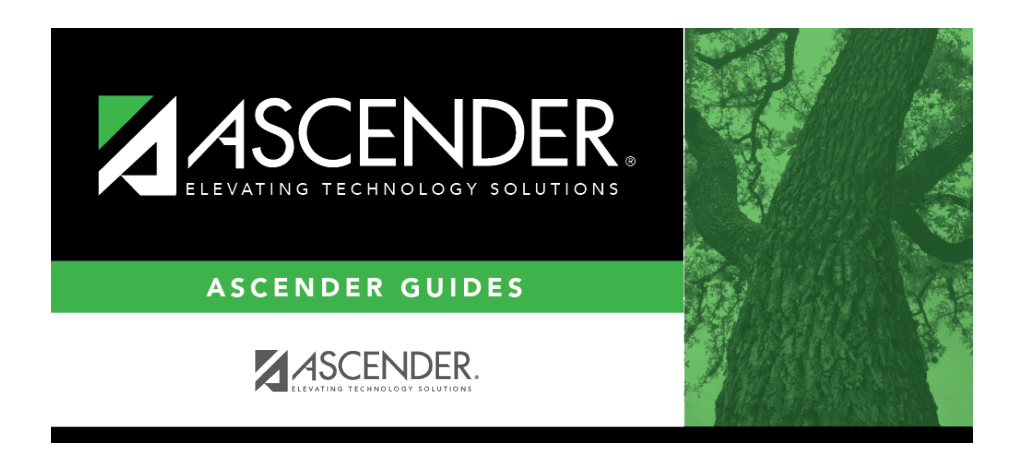

grade\_reporting\_recalculate\_historical\_grade\_averages\_cumulative

i

ii

## **Table of Contents**

#### Grade Reporting > Utilities > Cumulative Grd Avg and Class Ranking

It may be necessary to run cumulative grade averaging and class ranking utility after running the historical utility. **Use this utility carefully, and be sure to follow district policy.** Be aware that this utility is run for all students in the selected grade level(s) and includes all information up to the current school year. All selected students are re-ranked. Before running the utility, be sure that the data on Grade Reporting > Maintenance > Student > Individual Maint > Grade Avg is correct, because it will affect the cumulative average and rank.

| School Year: 2021-2022                                                                                                    |                                                                                                    | Campus: 001 |
|----------------------------------------------------------------------------------------------------|----------------------------------------------------------------------------------------------------|-------------|
| Campus Control Information                                                                                                    | Grades                                                                                                    | Execute     |
| Nbr of Decimal Points: 4<br>Grade Avg 4pt Scale: Compute 4pt<br>Incl WD Stu in Avg  <br>Incl WD Stu in Rank  <br>Credit Level | 09 *<br>10<br>11<br>12<br>v<br>Use entriklick to select<br>multiple grade levels.<br>All Grade Levels                                                                                                    |             |
| Grade Point Grade Averaging     Numeric Grade Averaging                                                                       | Other Options         Grd Lvt <ul> <li>(Report Sort Order)</li> <li>Print Credit</li> <li>Print Detail (uncheck for Totals Only)</li> </ul> If Graduated WD Students are to be included, Enter the WD Code O1 Graduated from a Campus in this District or Charter 01 |             |

| School Year                   | The current school year is displayed, as specified on Maintenance > Tables > District Control Table.                                                                                                    |                                                                                                    |  |  |  |  |  |  |  |  |  |
|-------------------------------|----------------------------------------------------------------------------------------------------|----------------------------------------------------------------------------------------------------|--|--|--|--|--|--|--|--|--|
| Campus                        | The campus to which                                                                                                    | he campus to which you are logged on is displayed.                                                        |  |  |  |  |  |  |  |  |  |
| Campus Control<br>Information | Data from the <b>Grade Averaging Information</b> section on Maintenance ><br>Tables > Campus Control Options > H Roll & Gr Avg is displayed for your<br>reference. Verify the settings before running the utility. |                                                                                                    |  |  |  |  |  |  |  |  |  |
|                               | Nbr of Decimal<br>Points                                                                                                    | The number of places to the right of the decimal point to which grade averages are computed is displayed. |  |  |  |  |  |  |  |  |  |
|                               | Grade Avg 4pt<br>Scale                                                                                                    | The field indicates if four-point grade averaging information will print on the report.                   |  |  |  |  |  |  |  |  |  |
|                               | Incl WD Stu in Avg                                                                                                    | If selected, grade averages are computed for students who withdrew after the first cycle.                 |  |  |  |  |  |  |  |  |  |
|                               | Incl WD Stu in<br>Rank                                                                                                    | If selected, withdrawn students are included in the class rank.                                           |  |  |  |  |  |  |  |  |  |

**Credit Level** Select the credit level to be processed.

| Process | Grade Point Grade<br>Averaging | Select to use the Grade Averaging tables (i.e., Maintenance > Tables > Grade Reporting Tables > Grade Averaging Table).              |
|---------|--------------------------------|----------------------------------------------------------------------------------------------------|
|         | Numeric Grade<br>Averaging     | Select to use the Numeric Grade Average Operator/Value table (i.e.,<br>Maintenance > Tables > Grade Reporting Tables > Num Grade Avg |
|         |                                | Operator/Value).                                                                                                    |

| Grades S         | Select the current yea<br>isted grade levels. Yo                                                                                                    | ar grade level(s) to process. Or, click <b>All Grade Levels</b> to process all ou must select at least one grade level.                                                                                                    |  |  |  |  |  |  |  |  |  |  |  |
|------------------|----------------------------------------------------------------------------------------------------|----------------------------------------------------------------------------------------------------|--|--|--|--|--|--|--|--|--|--|--|
| f                | • To select multiple non-consecutive rows, press and hold the CTRL key while selecting first row and then the subsequent rows.                                                                                                    |                                                                                                    |  |  |  |  |  |  |  |  |  |  |  |
| c<br>r           | • To select multiple consecutive rows, click the first grade level and drag to select multiple grade levels. Or, press and hold the SHIFT key while selecting the first row and then the last row. All the rows (between the first and last rows) are selected. |                                                                                                    |  |  |  |  |  |  |  |  |  |  |  |
| l<br>c<br>t      | It is common for campuses to run this utility for seniors once they have run early computations and determined the valedictorian and salutatorian. Once grades are find the year, the campus may run the utility again for 12th grade (depending on district p  |                                                                                                    |  |  |  |  |  |  |  |  |  |  |  |
| Other<br>Options | Report Sort<br>Order                                                                                                    | Select the order in which to print the Grade Averaging Cumulative report.                                                                                                    |  |  |  |  |  |  |  |  |  |  |  |
|                  | Print Credit                                                                                                    | Select to print the student's total credits for the years included in the cumulative grade averaging. Most campuses select this option.                                                                                                    |  |  |  |  |  |  |  |  |  |  |  |
|                  | Print Detail                                                                                                    | Select to to list the prior year grade averaging information. It is<br>recommended that you select this option, because it allows you to see<br>the values used to calculate the student's cumulative grade<br>averaging. If not selected, only the student's total cumulative grade<br>averaging information is printed.                                              |  |  |  |  |  |  |  |  |  |  |  |
|                  | If Graduated WD                                                                                                    | It is recommended that this field be set to 01 (Graduated).                                                                                                    |  |  |  |  |  |  |  |  |  |  |  |
|                  | be included,<br>Enter the WD<br>Code                                                                                                    | If graduated withdrawn students will be included in grade averaging<br>and class ranking, select a withdrawal code to indicate which<br>graduated withdrawn students should be included in cumulative grade<br>averaging. This field overrides the <b>Incl Wdrawn Stu in Avg/Rank</b><br>fields on Maintenance > Tables > Campus Control Options > H Roll &<br>Gr Avg. |  |  |  |  |  |  |  |  |  |  |  |
|                  |                                                                                                    | Be sure the grade averaging policy in the campus handbook explains<br>which graduated seniors are included/excluded in the grade averaging<br>and class rank.                                                                                                    |  |  |  |  |  |  |  |  |  |  |  |

**TIP:** You can run the utility multiple times <u>back to back</u>, changing the settings of the **Report Sort Order** and **Print Detail** fields to get different reports:

- (Default) **Report Sort Order** is *Grd Lvl*, and **Print Detail** selected: Prints all years sorted by rank.
- **Report Sort Order** is *Grd Lvl*, and **Print Detail** is not selected: Prints one cumulative line per student.

2

- Report Sort Order is Alpha, and Print Detail is selected: Prints all years in alpha order.
- **Report Sort Order** is *Alpha*, and **Print Detail** is not selected: Prints one cumulative line per student in alpha order.

### Click **Execute**.

• When the process is finished, two reports are displayed. View the reports.

#### Review the report using the following buttons:

Click First to go to the first page of the report.
Click ◀ to go back one page.
Click ▶ to go forward one page.
Click List to go to the last page of the report.

#### The report can be viewed and saved in various file formats.

Click 🔁 to save and print the report in PDF format.

Click to save and print the report in CSV format. (This option is not available for all reports.) When a report is exported to the CSV format, the report headers may not be included. Click to close the report window. Some reports may have a **Close Report**, **Exit**, or **Cancel** button instead.

- $\circ\,$  Cumulative Grade Averaging Report Options Selected Displays the options selected when the utility was run.
- Grade Averaging Cumulative Report Displays the results of the utility according to the selections of the **Report Sort Order** and **Print Detail** fields.
- A message is displayed indicating that cumulative grade averaging and class ranking is completed.
- Click OK.
- The following fields are updated on Maintenance > Student > Individual Maint > Grade Avg:

Cum GPA Cum Rank Nbr of Students Ranked Date Ranking Quartile

3

#### Student

#### Numeric Average Calculation

| DEM<br>Active S | D CR              | IS ASSIGN | N GRD      | UPDATE G        | RD/CRS M/ | AINT       | COURSE CODES       | SCH    | ED INQUIR  | Y GRADE A       | VG C   | RS/SEC CH/ | ANGE CTE    | ASSIGN        | IMENTS | PRIOR |
|-----------------|-------------------|-----------|------------|-----------------|-----------|------------|--------------------|--------|------------|-----------------|--------|------------|-------------|---------------|--------|-------|
|                 |                   | - 1       |            | Numeric Avg     | $\vdash$  |            | - Grd Pt Average - |        |            | 4 Point —       |        |            |             |               |        |       |
| ſ               | Crdt<br>Lvl       | Year      | Nbr<br>Crs | Total<br>Points | Avg       | Nbr<br>Crs | Total<br>Points    | Avg    | Nbr<br>Crs | Total<br>Points | Avg    | Credits    | Rank<br>GPA | Nbr of<br>Stu | Rank   |       |
|                 | Н                 | 2021      | 5          | 470.0000        | 94.0000   | 0          | 0.0000             | 0.0000 | 5          | 19.0            | 3.8000 | 3.0        | 94.0000     | 92            | 38     | Ν     |
| 1               | H                 | 2020      | 5          | 419.0000        | 83.8000   | 5          | 0.0000             | 0.0000 | 5          | 13.0            | 2.6000 | 3.0        | 83.8000     | 96            | 64     | Ν     |
|                 | Н                 | 2019      | 10         | 911.0000        | 91.1000   | 10         | 0.0000             | 0.0000 | 10         | 32.0            | 3.2000 | 7.0        | 91.1000     | 93            | 20     | N     |
|                 | H                 | 2018      | 8          | 748.0000        | 93.5000   |            | 0.0000             | 0.0000 |            | 28.0            | 3.5000 | 8.0        | 91.5000     | 109           | 19     |       |
| W               |                   | 2017      | L.         | 759.0000        | 94.8750   |            | 0.0000             | 0.0000 | 8          | 31.0            | 3.8750 | 0          | 93.5000     | 109           | 5      |       |
| Refres          | h Average         | 25        |            |                 |           |            |                    |        |            |                 |        |            |             |               | Add    |       |
| Cum GP          | Cum GPA: 91.0000( |           |            |                 |           |            |                    |        |            |                 |        |            |             |               |        |       |

**Total Points**  $\div$  **Nbr Crs** with **Crdt Lvl** H = **Cum GPA** Example: 2548  $\div$  28 = 91.0000

#### **Grade Point Average Calculation**

| D     | DEMO CRS ASSIGN GRD UPDATE GRD/CRS                                             |              | MAINT COURSE CODES SCH |            | IED INQUIRY GRADE AVG |                | AVG        | CRS/SEC CHANGE  |         | CTE ASSIGNMENTS |                 | PRIOR  |         |             |               |               |    |
|-------|--------------------------------------------------------------------------------|--------------|------------------------|------------|-----------------------|----------------|------------|-----------------|---------|-----------------|-----------------|--------|---------|-------------|---------------|---------------|----|
| Activ | ve Studen                                                                      | t            |                        |            |                       |                |            |                 |         |                 |                 |        |         |             |               |               | _  |
|       | Numeric Avg                                                                    |              |                        |            |                       | Grd Pt Average |            |                 | 4 Point |                 |                 |        |         |             |               |               |    |
|       | Cro                                                                            | it<br>L Yea  | ır                     | Nbr<br>Crs | Total<br>Points       | Avg            | Nbr<br>Crs | Total<br>Points | Avg     | Nbr<br>Crs      | Total<br>Points | Avg    | Credits | Rank<br>GPA | Nbr of<br>Stu | Rank          |    |
| 1     | H                                                                              | 202          |                        | 0          | 0.0000                | 0.0000         | 16         | 44.2000         | 2.7625  | 16              | 53.0            | 3.3125 | 4.0     | 2.7620      | 47            | 30            | R* |
|       | fre h Ave                                                                      | 201<br>raggi | 9                      |            | 0.0000                | 0.0000         | 14         | 36.1000         | 2.5785  | 16              | 49.0            | 3.0625 | 8.0     | 2.5780      |               | () <u>Adc</u> |    |
| Cum   | Cum GPA: 2676 Nbr of Students Ranked: 161 Date Ranking: 06/01/2021 Quartile: 3 |              |                        |            |                       |                |            |                 |         |                 |                 |        |         |             |               |               |    |

**Total Points**  $\div$  **Nbr Crs** with **Crdt Lvl** H = **Cum GPA** Example: 80.3  $\div$  30 = 2.676

### **4 Point Average Calculation**

Student

| DEM      | O CF                                                                                                    | RS ASSIGN | GRD UPDATE GRD/CRS MAINT |                 |        | TAINT      | COURSE CODE     | s so  | CHED INQUIRY GRADE AVG |                 |                  | CRS/SEC CHANGE CTE AS |             |               | INMENTS     | PRIOR |
|----------|----------------------------------------------------------------------------------------------------|-----------|--------------------------|-----------------|--------|------------|-----------------|-------|------------------------|-----------------|------------------|-----------------------|-------------|---------------|-------------|-------|
| Active S | Student                                                                                                    |           |                          |                 |        |            |                 |       |                        |                 |                  |                       |             |               |             |       |
|          | $\frown$                                                                                                    | )         |                          | Numeric Avg -   |        |            | Grd Pt Average  |       |                        | — 4 Point —     |                  |                       |             |               |             |       |
|          | Crdt<br>Lvl                                                                                                    | Year      | Nbr<br>Crs               | Total<br>Points | Avg    | Nbr<br>Crs | Total<br>Points | Avg   | Nbr<br>Crs             | Total<br>Points | Avg              | Credits               | Rank<br>GPA | Nbr of<br>Stu | Rank        |       |
|          | H<br>H                                                                                                    | 2020      | 0                        | 0.0000          | 0.0000 | 16<br>14   | 44.2000         | 2.762 | 16<br>16               | 53.0<br>49.0    | 3.3125<br>3.0625 | 4.0<br>8.0            | 2.7620      | 47            | 30<br>30    | R*    |
| Refre    | h Average                                                                                                    |           | _                        |                 |        | _          |                 |       |                        |                 |                  | <u> </u>              |             |               | ⊕ <u>Ad</u> | 4     |
| Cum Gi   | Cum GPA:         2.676         Cum Rank:         0         Nbr of Students Ranked:         161         Date Ranking:         06/01/2021         Quartile:         3 |           |                          |                 |        |            |                 |       |                        |                 |                  |                       |             |               |             |       |

#### **Total Points** $\div$ **Nbr Crs** with **Crdt Lvl** H = **Cum GPA** Example: 102 $\div$ 32 = 3.187

**NOTE**: The cumulative **4 Point** average does not appear on Grd Avg, but will print to the AAR - SRG2047 report.

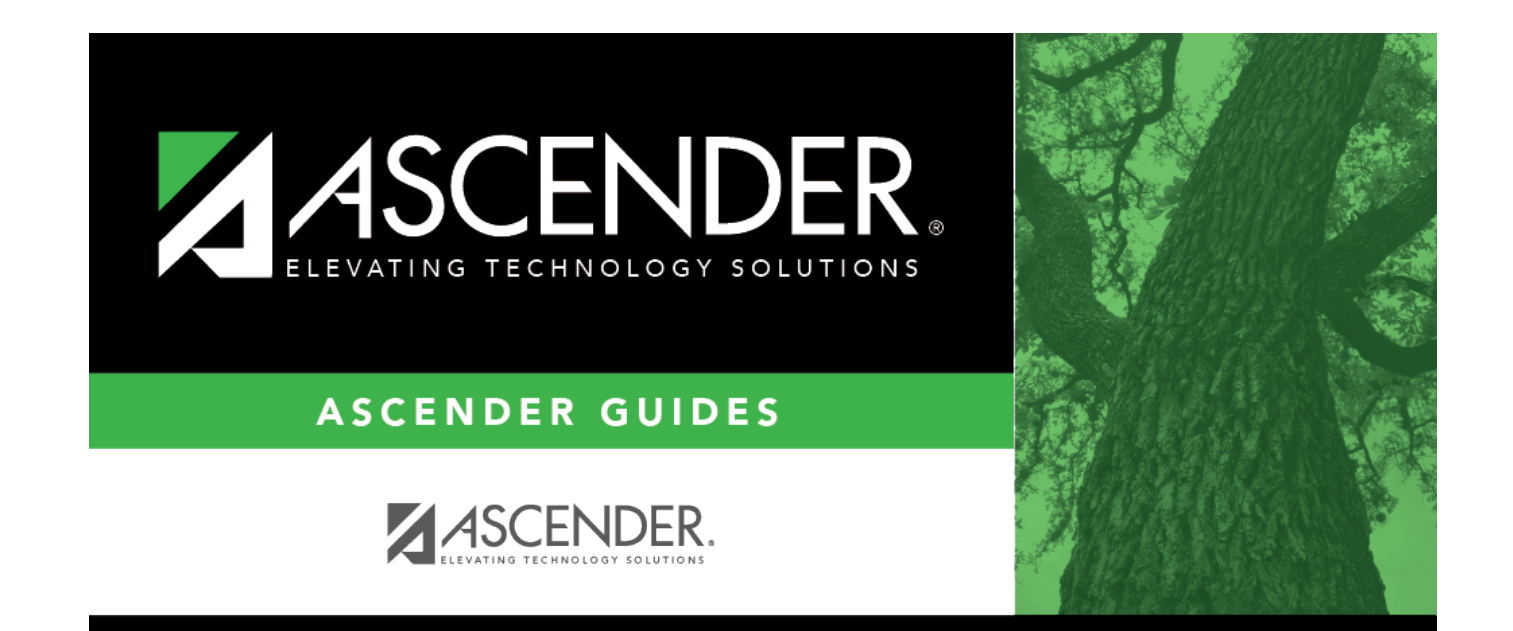

# **Back Cover**